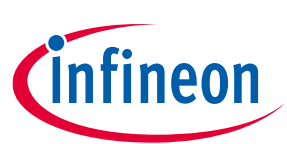

# Automotive PSOC<sup>™</sup> 4700S Plus: CY8CKIT-4700S-PLUS Evaluation Kit user guide

### About this document

#### Scope and purpose

The CY8CKIT-4700S-PLUS is an inductive sense V2 kit for the PSOC<sup>™</sup> 4700S Plus microcontrollers, a scalable and reconfigurable platform architecture for a family of programmable embedded system controllers with an Arm<sup>®</sup> Cortex<sup>®</sup>-M0+ CPU while being AEC-Q100 compliant. It combines programmable and reconfigurable analog and digital blocks with flexible automatic routing.

#### **Intended audience**

This document is intended for design engineers for evaluation of automotive inductive sense applications with CY8CKIT-4700S Plus.

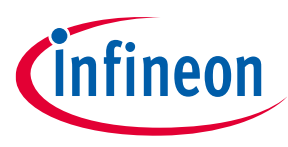

Important notice

### **Important notice**

"Evaluation Boards and Reference Boards" shall mean products embedded on a printed circuit board (PCB) for demonstration and/or evaluation purposes, which include, without limitation, demonstration, reference and evaluation boards, kits, and design (collectively referred to as "Reference Board").

Environmental conditions have been considered in the design of the Evaluation Boards and Reference Boards provided by Infineon Technologies. The design of the Evaluation Boards and Reference Boards has been tested by Infineon Technologies only as described in this document. The design is not qualified in terms of safety requirements, manufacturing, and operation over the entire operating temperature range or lifetime.

The Evaluation Boards and Reference Boards provided by Infineon Technologies are subject to functional testing only under typical load conditions. Evaluation Boards and Reference Boards are not subject to the same procedures as regular products regarding returned material analysis (RMA), process change notification (PCN), and product discontinuation (PD).

Evaluation Boards and Reference Boards are not commercialized products, and are solely intended for evaluation and testing purposes. In particular, they shall not be used for reliability testing or production. The Evaluation Boards and Reference Boards may therefore not comply with CE or similar standards (including but not limited to the EMC Directive 2004/EC/108 and the EMC Act) and may not fulfill other requirements of the country in which they are operated by the customer. The customer shall ensure that all Evaluation Boards and Reference Boards will be handled in a way which is compliant with the relevant requirements and standards of the country in which they are operated.

The Evaluation Boards and Reference Boards as well as the information provided in this document are addressed only to qualified and skilled technical staff, for laboratory usage, and shall be used and managed according to the terms and conditions set forth in this document and in other related documentation supplied with the respective Evaluation Board or Reference Board.

It is the responsibility of the customer's technical departments to evaluate the suitability of the Evaluation Boards and Reference Boards for the intended application, and to evaluate the completeness and correctness of the information provided in this document with respect to such application.

The customer is obliged to ensure that the use of the Evaluation Boards and Reference Boards does not cause any harm to persons or third-party property.

The Evaluation Boards and Reference Boards and any information in this document is provided "as is" and Infineon Technologies disclaims any warranties, express or implied, including but not limited to warranties of non-infringement of third-party rights and implied warranties of fitness for any purpose, or for merchantability.

Infineon Technologies shall not be responsible for any damages resulting from the use of the Evaluation Boards and Reference Boards and/or from any information provided in this document. The customer is obliged to defend, indemnify, and hold Infineon Technologies harmless from and against any claims or damages arising out of or resulting from any use thereof.

Infineon Technologies reserves the right to modify this document and/or any information provided herein at any time without further notice.

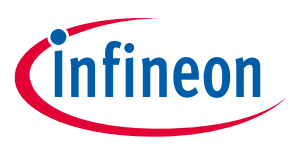

#### Safety precautions

# Safety precautions

*Note:* Please note the following warnings regarding the hazards associated with development systems.

| Table 1 | Safety precautions                                                                                                    |
|---------|----------------------------------------------------------------------------------------------------|
|         | Warning: The evaluation or reference board contains DC bus capacitors which take<br>time to discharge after removal of the main supply. Before working on the drive<br>system, wait for five minutes for the capacitors to discharge to safe voltage levels.<br>Failure to do so may result in personal injury or death. Darkened display LEDs are not<br>an indication that capacitors have discharged to safe voltage levels.                    |
|         | Warning: The evaluation or reference board is connected to the grid input during testing. Therefore, high-voltage differential probes must be used when measuring voltage waveforms by oscilloscope. Failure to do so may result in personal injury or death. Darkened display LEDs are not an indication that capacitors have discharged to safe voltage levels.                                                                                  |
|         | Warning: Remove or disconnect power from the drive before you disconnect or reconnect wires or perform maintenance work. Wait for five minutes after removing power to discharge the bus capacitors. Do not attempt to service the drive until the bus capacitors have discharged to zero. Failure to do so may result in personal injury or death.                                                                                                |
| <u></u> | <b>Caution:</b> The heat sink and device surfaces of the evaluation or reference board may become hot during testing. Therefore, necessary precautions are required while handling the board. Failure to comply may cause injury.                                                                                                    |
|         | <b>Caution:</b> The evaluation or reference board contains parts and assemblies sensitive to electrostatic discharge (ESD). Electrostatic control precautions are required when installing, testing, servicing, or repairing the assembly. Component damage may result if ESD control procedures are not followed. If you are not familiar with electrostatic control procedures, refer to the applicable ESD protection handbooks and guidelines. |
|         | <b>Caution:</b> A drive that is incorrectly applied or installed can lead to component damage or reduction in product lifetime. Wiring or application errors such as undersizing the motor, supplying an incorrect or inadequate AC supply, or excessive ambient temperatures may result in system malfunction.                                                                                                    |
|         | <b>Caution:</b> The evaluation or reference board is shipped with packing materials that need to be removed prior to installation. Failure to remove all packing materials that are unnecessary for system installation may result in overheating or abnormal operating conditions.                                                                                                    |

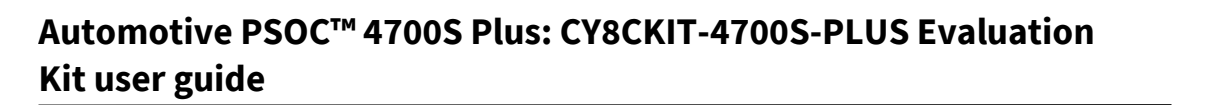

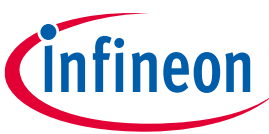

**Table of contents** 

### **Table of contents**

| Abou   | t this document                                             | . 1        |
|--------|-------------------------------------------------------------|------------|
| Impo   | rtant notice                                                | , 2        |
| Safet  | y precautions                                               | . 3        |
| Table  | of contents                                                 | <b>.</b> 4 |
| 1      | CY8CKIT-4700S-PLUS kit contents                             | . 5        |
| 1.1    | Overview                                                    | .5         |
| 1.2    | Block diagram                                               | .6         |
| 1.3    | Board functions                                             | .7         |
| 2      | Getting started                                             | . 8        |
| 2.1    | Power up the lite kit                                       | .8         |
| 2.1.1  | Power from USB                                              | .8         |
| 2.2    | Hands-on shipping firmware                                  | .9         |
| 2.2.1  | Hardware and tool setup                                     | .9         |
| 2.2.2  | Software checks                                             | 10         |
| 3      | Hardware                                                    | 11         |
| 3.1    | PSOC <sup>™</sup> 4700S Plus device                         | 11         |
| 3.2    | Power supply                                                | 11         |
| 3.3    | Inductive sense buttons                                     | 12         |
| 3.4    | KitProg3 USB program interface                              | 12         |
| 3.5    | Extension neaders                                           | 13<br>14   |
| 3.5.1  | Arduino-compatible neader                                   | 14<br>15   |
| 3.3.Z  | XENSIV™ beader                                              | 15<br>16   |
| 3.5.5  | mikroBUS-compatible beader                                  | 17         |
| 3.5.5  | Groove header                                               | 17         |
| 3.6    | Other peripherals                                           | 18         |
| 4      | Programming and debugging                                   | 19         |
| 4.1    | Program and debug using ModusToolbox <sup>™</sup> workspace | 19         |
| 5      | Schematics and designs                                      | 22         |
| 5.1    | CY8CKIT-4700S-PLUS kit schematics                           | 22         |
| 5.2    | CY8CKIT-4700S-PLUS kit assembly drawings                    | 30         |
| Refer  | ences                                                       | 31         |
| Gloss  | ary                                                         | 32         |
| Revis  | ion history                                                 | 33         |
| Discla | aimer                                                       | 34         |

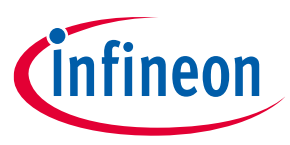

#### CY8CKIT-4700S-PLUS kit contents

# **1 CY8CKIT-4700S-PLUS kit contents**

The kit includes one main board, and a metal target.

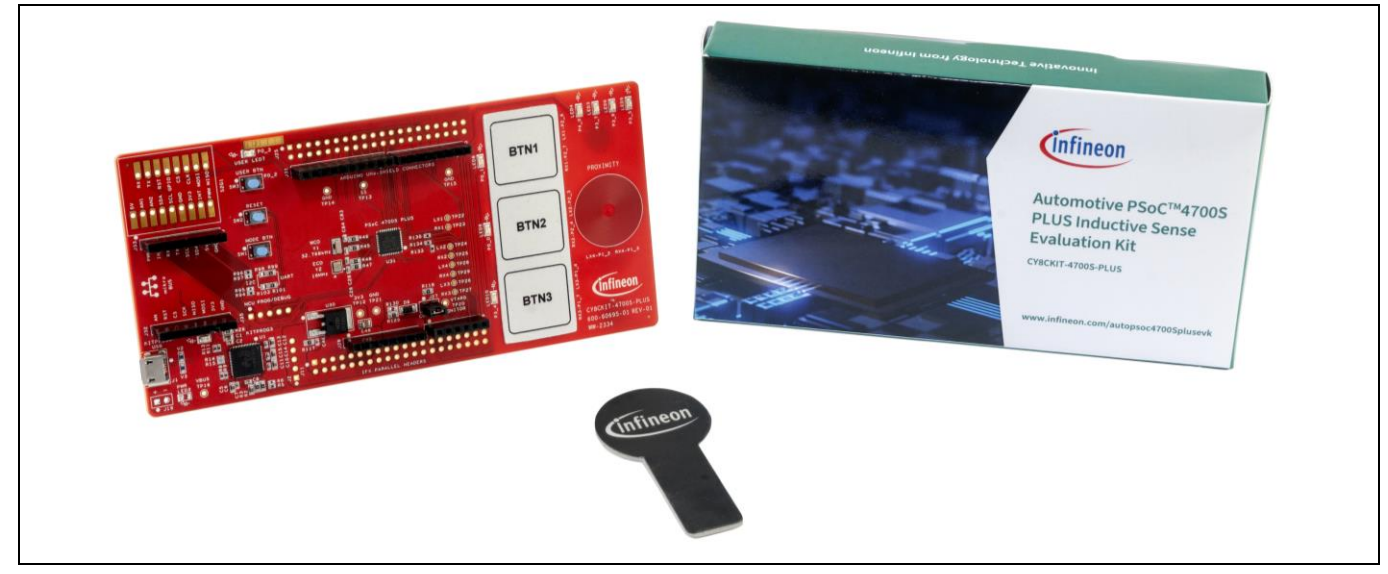

Figure 1 CY8CKIT-4700S-PLUS kit contents

#### 1.1 Overview

The CY8CKIT-4700S-PLUS board contains the 40-QFN package of Automotive PSOC<sup>™</sup> 4700S Plus microcontrollers (MCU), onboard debugger (KitProg), three inductive sense buttons, one metal proximity inductive sensor, seven sensor LEDs, one user LED, user buttons, and shield connectors (Arduino, mikroBUS, XENSIV<sup>™</sup> S2G). Figure 2 shows the kit features and blocks.

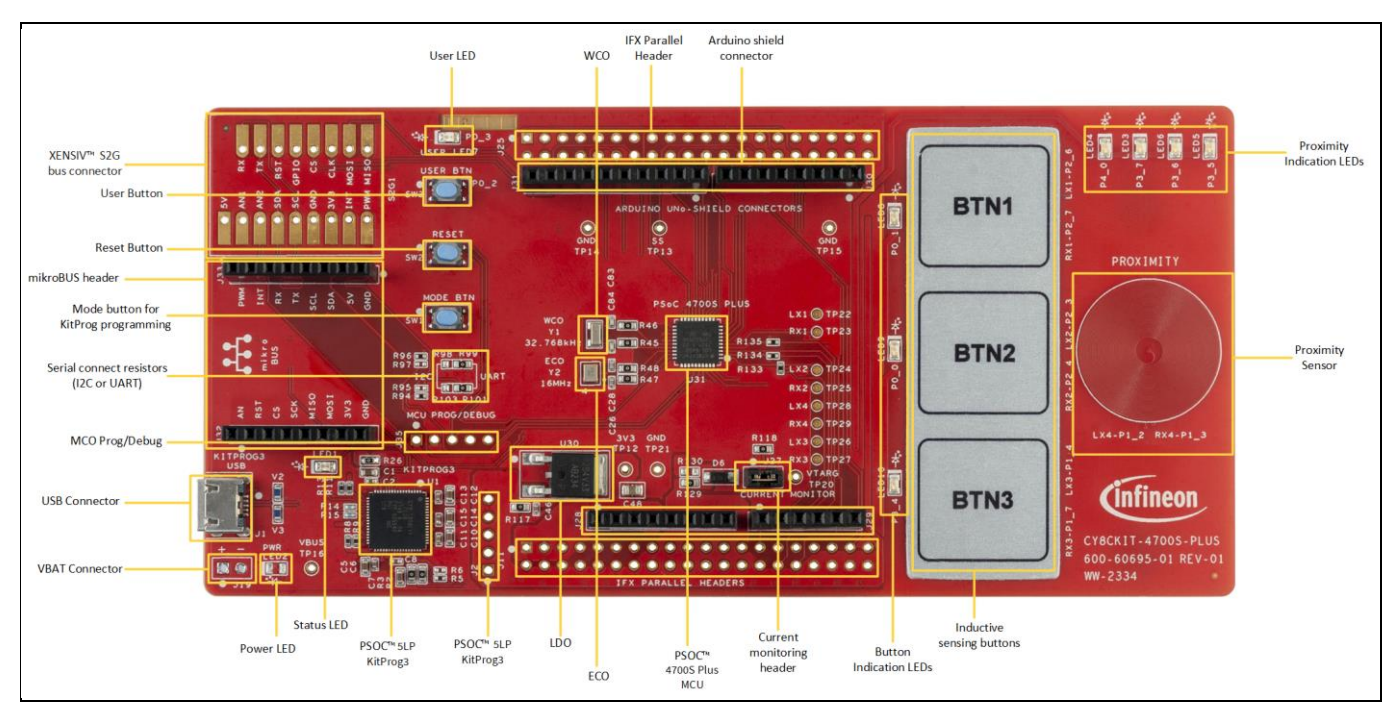

Figure 2 CY8CKIT-4700S-PLUS board - top view

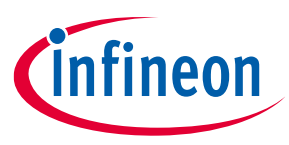

#### CY8CKIT-4700S-PLUS kit contents

### 1.2 Block diagram

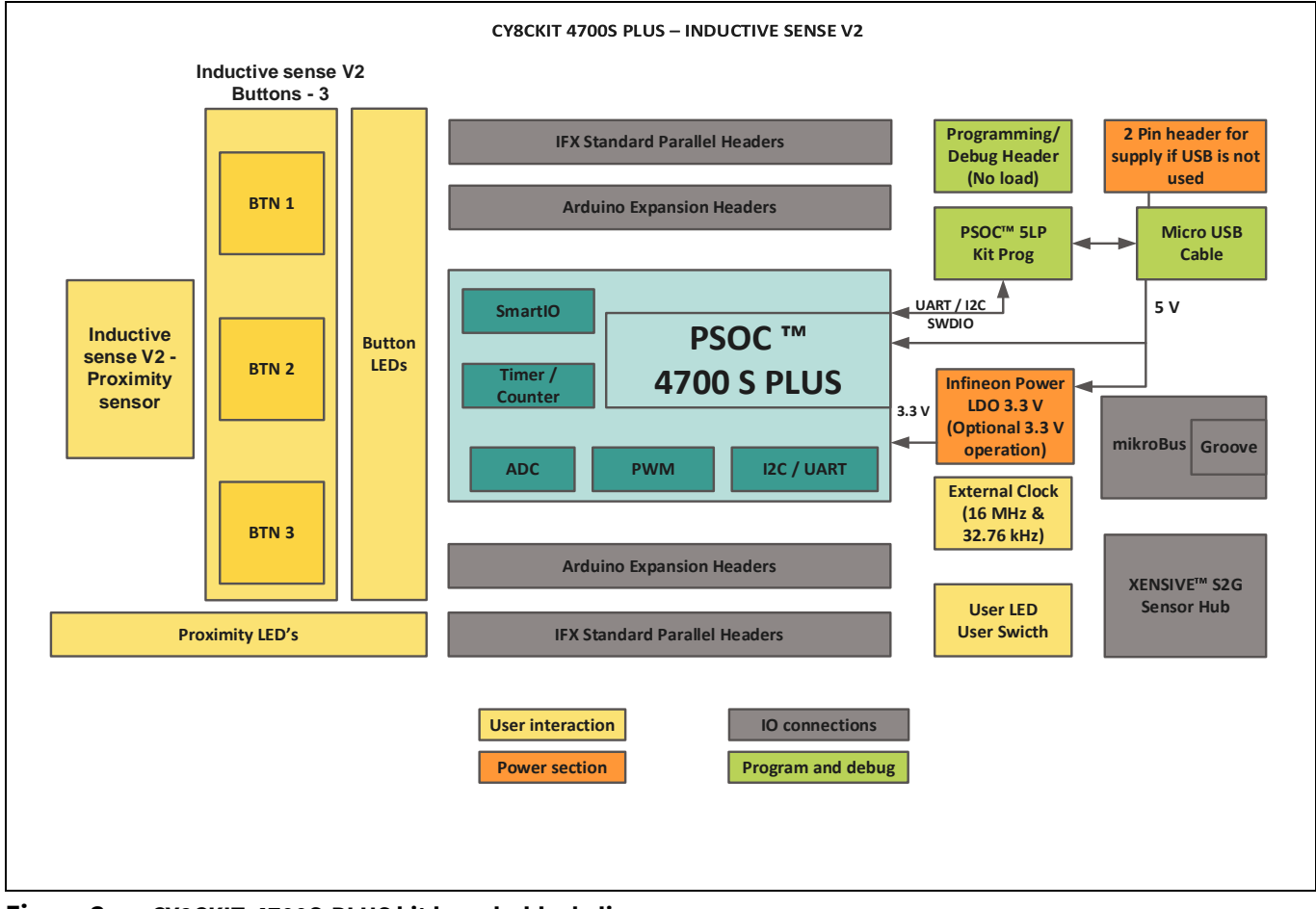

Figure 3 CY8CKIT-4700S-PLUS kit board – block diagram

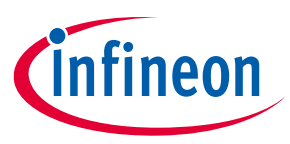

#### CY8CKIT-4700S-PLUS kit contents

### **1.3 Board functions**

#### Table 2 CY8CKIT-4700S-PLUS kit board functions

| #  | Function                                 | Specification                                              | Remarks                            | Note       |
|----|------------------------------------------|------------------------------------------------------------|------------------------------------|------------|
| 1  | PSOC™ 4700S Plus                         | CY8C4747LQS-S453                                           | U31: 40-QFN                        | _          |
| 2  | PSOC <sup>™</sup> 5LP KitProg3           | CY8C5868LTI-LP039                                          | U1: 68-QFN                         | _          |
| 3  | USB connector                            | Micro-USB connector                                        | J1                                 | _          |
| 4  | VBAT connector                           | Battery connector                                          | J19                                |            |
| 5  | Power LED                                | USB VBUS monitor LED                                       | LED2 (blue)                        | _          |
| 6  | Status LED                               | KitProg3 status LED                                        | LED1 (green)                       | _          |
| 7  | Program header                           | 5-pin 4700S PLUS MCU prog/debug                            | J35                                | No load    |
| 8  | Program connector                        | KitProg PSOC <sup>™</sup> 5LP program<br>connector         | J2 (5 pins)                        | No load    |
| 9  | LDO                                      | 3.3 V LDO: TLE4284DV33ATMA1                                | U30                                | _          |
| 10 | Inductive buttons                        | Inductive sensors (3)                                      | BTN1, BTN2, BTN3                   | PCB tracks |
| 11 | Proximity coil                           | Proximity sensor coils                                     | PROXMITY                           | PCB tracks |
| 12 | Sensor LEDs                              | LEDs for inductive sense buttons (3)                       | LED8/LED9/LED10                    | _          |
| 13 | Sensor LEDs                              | LEDs for proximity-sensing (4)                             | LED3/ LED4/ LED5/ LED6             | _          |
| 14 | Test header                              | Current measurement and monitoring                         | J27 (2 pins)                       | No Load    |
| 15 | Jumper resistors                         | Serial connect resistors (I2C or<br>UART)                  | R98/R103 (I2C),<br>R99/R101 (UART) | -          |
| 16 | Extension header                         | 40-pin (2-row) IFX standard connector                      | J11/J25                            | No load    |
| 17 | Arduino headers                          | 1x6 (1), 1x8 (2) and 1x10 (1) for<br>Arduino compatibility | J29/J28/J30/J31                    | -          |
| 18 | mikroBUS header                          | Two 1x8 mikroBUS headers                                   | J32/J33                            | -          |
| 19 | Groove connector                         | 6-pin, 100 mils, SMBus                                     | J26                                | No load    |
| 20 | XENSIV <sup>™</sup> S2G bus<br>connector | Infineon's XENSIV™ bus sensor 17-<br>pin interface         | S2G1                               | No load    |
| 21 | User LED                                 | User LED connected to MCU                                  | LED7 (green)                       | -          |
| 22 | User button                              | User push button connected to MCU                          | SW3                                | -          |
| 23 | Reset button                             | System reset push button                                   | SW2                                | -          |
| 24 | Mode button                              | Mode push button for KitProg programming                   | SW1                                | -          |

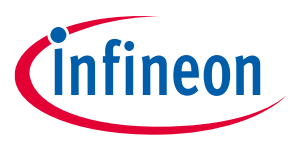

**Getting started** 

## 2 Getting started

### 2.1 Power up the lite kit

The CY8CKIT-4700S-PLUS kit can be powered from the USB port.

To power up the lite kit, connect the Micro-USB cable between the evaluation kit and the host system. The same connection (KitProg3) also provides the programming and debugging over the CMSIS-DAP interface.

### 2.1.1 Power from USB

By default, the evaluation kit is configured to run on 5 V. In case of USB power, the different sections power requirements are as follows:

- MCU power: VBAT from USB (5 V) or 3.3 V from LDO
- mikroBUS power: 5 V from USB (5 V) or 3.3 V from LDO
- XENSIV<sup>™</sup> bus power: 5 V from USB (5 V) or 3.3 V from LDO
- Arduino bus power: 5 V from USB (5 V) or 3.3 V from LDO
- IFX bus power: 5 V from USB (5 V) or 3.3 V from LDO
- Peripheral power: 5 V from VBAT USB or 3.3 V from LDO

Note: 5 V from VBUS or 3.3 V from LDO power could be selected through 0 Ω resistors- Mount R129 for 5 V VBUS or mount R130 for 3.3 V from LDO.

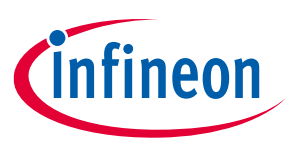

#### **Getting started**

### 2.2 Hands-on shipping firmware

The CY8CKIT-4700S-PLUS kit comes with preinstalled firmware to check all the onboard peripherals.

#### 2.2.1 Hardware and tool setup

To check the preinstalled firmware on the CY8CKIT-4700S-PLUS kit, follow these steps to set up and communicate with the host system:

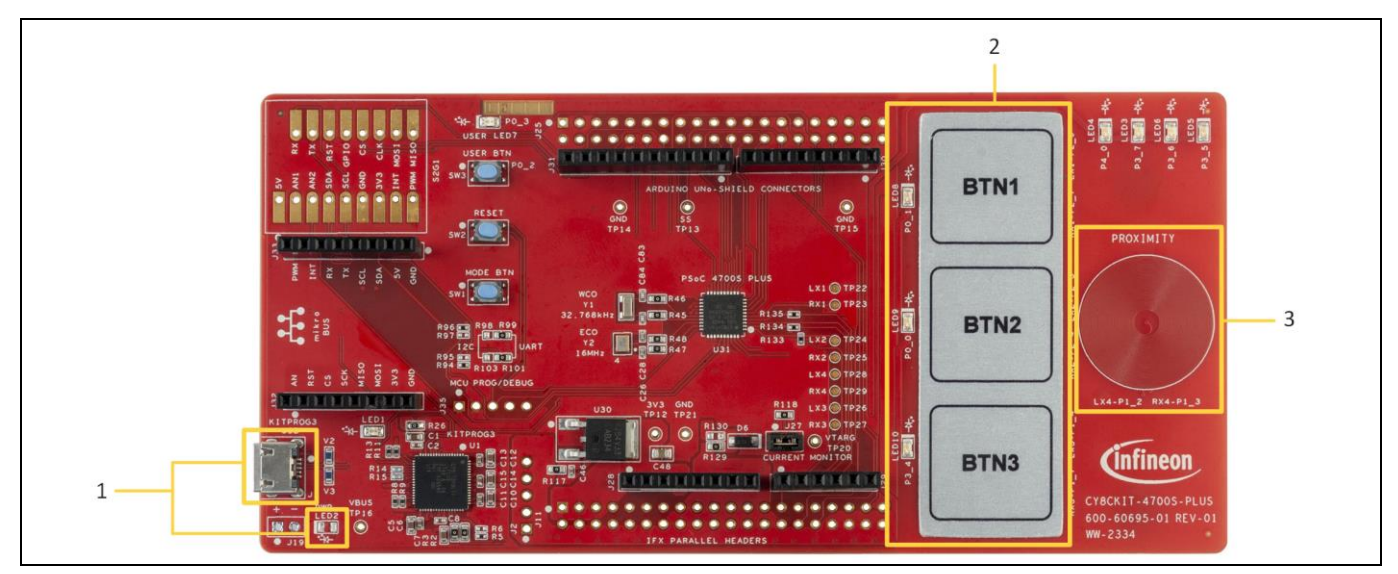

Figure 4 CY8CKIT-4700S-PLUS Evaluation Kit and tool setup

- 1. Connect the USB cable from the PC to the evaluation kit. The evaluation kit is powered by the PC via the USB cable (5 V). Ensure that the power LED2 (blue LED) is turned ON.
- 2. When powered ON, the PSOC<sup>™</sup> 4700S Plus device starts executing the pre-installed firmware, which can be confirmed by touching the inductive sense buttons and observe the respective LED glows.
- 3. Also, confirm by using the metal target near the proximity sensor and observe the proximity LEDs glowing as the metal target move towards and away from the sensor.
- 4. To communicate with the PC, set up the serial terminal on the PC to send and receive messages to or from the evaluation kit. Follow these configurations in the Termite:
- **Port**: COMx KitProg3 USB-UART (COMx)
- Baud rate: 19200
- Data bits: 8
- Stop bits: 1
- Parity: None
- Flow Control: None

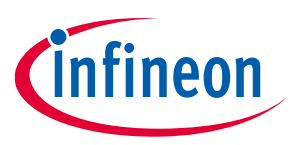

#### **Getting started**

| 🚯 Termite 3.4 (by CompuPhase) — 🗆 🗙                                                                                                    |                                                             |                                                                           |                                                                                    | () Termite 3.4 (by CompuPhase) — — X                                                                                                    |
|----------------------------------------------------------------------------------------------------|-------------------------------------------------------------|---------------------------------------------------------------------------|------------------------------------------------------------------------------------|----------------------------------------------------------------------------------------------------|
| COM3 19200 bps, 8N1, no handshake Settings Clear About Close                                                                                         | Serial port settings                                        |                                                                           |                                                                                    | 2         Local         RTs         DTR         Remote         CTS         DSR         RI         CD         ERR         BREAK                                                                                                    |
| Lemme is initialized and ready.<br>Type a sting time defiling (below) and press <enter?<br>(or wait for the remote device to send data).</enter?<br> | Port configuration Port COM26  Baud rate 19200  Data bits 8 | Append nothing     Append CR     Append LF     Append LF     Append CR-LF | Options<br>Stay on top<br>Quit on Escape<br>Autocomplete edit line<br>Keep history | Count 1: 43541, Count 2: 40902, Count 3: 43627, Count 4: 37181<br>Count 1: 43540, Count 2: 40903, Count 3: 43626, Count 4: 37180<br>Count 1: 43540, Count 2: 40903, Count 3: 43542, Count 4: 37180<br>Count 1: 43547, Count 2: 40910, Count 3: 43544, Count 4: 37185<br>Count 1: 43547, Count 2: 40901, Count 3: 43544, Count 4: 37181<br>Count 1: 43527, Count 2: 40901, Count 3: 43542, Count 4: 37181                                                                   |
|                                                                                                    | Stop bits 1<br>Parity none<br>Flow control none             | Cocal echo Received text Polling 100 ms Max. lines Font default           | Plug-ins Auto Reply Function Keys Hex View                                         | Count 1: 43546, Count 2: 40910, Count 3: 43548, Count 4: 37185<br>Count 1: 43546, Count 2: 40903, Count 3: 43544, Count 4: 37179<br>Count 1: 43539, Count 2: 40907, Count 3: 43635, Count 4: 37179<br>Count 1: 43541, Count 2: 40909, Count 3: 43636, Count 4: 37179<br>Count 1: 43636, Count 2: 40900, Count 3: 43548, Count 4: 37179<br>Count 1: 43636, Count 2: 40900, Count 3: 43541, Count 4: 37179<br>Count 1: 43537, Count 2: 40900, Count 3: 43544, Count 4: 37179 |
| <br>  <br>                                                                                                    | Forward none  User interface language                       | English (en)                                                              | Cancel OK                                                                          | Count 1: 43533. Count 2: 40900. Count 3: 43625. Count 4: 37180<br>Count 1: 43632. Count 2: 40905. Count 3: 43632. Count 4: 37179<br>Count 1: 43631. Count 2: 40907. Count 3: 43631. Count 4: 37181<br>Count 1: 43550. Count 2: 40912. Count 3: 43546. Count 4: 37185<br>Count 1: 43544. Count 2: 40905. Count 3: 43561. Count 4: 37185                                                                                                    |

Figure 5 Termite setup

### 2.2.2 Software checks

The evaluation kit comes with the pre-installed firmware when turned ON, it starts executing. After completing the tool setup, follow these steps to check the firmware and lite kit features:

- 1. Reset the PSOC<sup>™</sup> 4700S Plus device using the reset button (SW2).
- 2. Press the user button (SW3) to toggle the user LED7 (green LED).
- 3. Touch on any of the inductive sense buttons (BTN1, BTN2, BTN3) and verify using the onboard LEDs (LED8, LED9 and LED10).
- 4. Take the metal target near and farther from proximity coil to see the onboard LEDS (LED3, LED4, LED5 and LED6) turn o and OFF gradually.
- 5. Also monitor the UART terminal (Termite window) to see the raw counts of all the four sensors. Observe that the row count increases when a touch is detected.

| 0   | Termite 3.4 (by CompuPhase)                | - 0                 | ×     |
|-----|--------------------------------------------|---------------------|-------|
| (OM | 149 19200 bps, 8N1, no handshake Settings  | Clear About         | Close |
| 2   | Local RTS DTR Remote CTS DSR               | RI CD ERR           | BREAK |
| PS  | SoC 4 MCU UART transmit and receive        |                     | ^     |
| Cou | ount 1: 43541, Count 2: 40902, Count 3: 43 | 627, Count 4: 37181 |       |
| Cou | ount 1: 43540, Count 2: 40903, Count 3: 43 | 626, Count 4: 37180 |       |
| Cou | ount 1: 43632, Count 2: 40903, Count 3: 43 | 542, Count 4: 37180 |       |
| Cou | ount 1: 43547, Count 2: 40910, Count 3: 43 | 638, Count 4: 37185 |       |
| Col | ount 1: 43543, Count 2: 40905, Count 3: 43 | 544, Count 4: 37180 |       |
| Col | ount 1: 43627, Count 2: 40901, Count 3: 43 | 542, Count 4: 37181 |       |
| Cou | ount 1: 43546, Count 2: 40910, Count 3: 43 | 548, Count 4: 37185 |       |
| Cou | ount 1: 43541, Count 2: 40903, Count 3: 43 | 544, Count 4: 37179 |       |
| Cou | ount 1: 43539, Count 2: 40907, Count 3: 43 | 635, Count 4: 37179 |       |
| Cou | ount 1: 43541, Count 2: 40909, Count 3: 43 | 635, Count 4: 37182 |       |
| Co  | ount 1: 43636, Count 2: 40907, Count 3: 43 | 548, Count 4: 37179 |       |
| Co  | ount 1: 43627, Count 2: 40900, Count 3: 43 | 541, Count 4: 37179 |       |
| Co  | ount 1: 43537, Count 2: 40900, Count 3: 43 | 542, Count 4: 37177 |       |
| Co  | ount 1: 43539, Count 2: 40900, Count 3: 43 | 625, Count 4: 37180 |       |
| Co  | ount 1: 43632, Count 2: 40905, Count 3: 43 | 632, Count 4: 37179 |       |
| Cou | ount 1: 43631, Count 2: 40907, Count 3: 43 | 631, Count 4: 37181 |       |
| Cou | ount 1: 43550, Count 2: 40912, Count 3: 43 | 546, Count 4: 37185 |       |
| Cou | ount 1: 43544, Count 2: 40905, Count 3: 43 | 631, Count 4: 37185 |       |

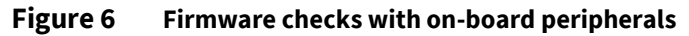

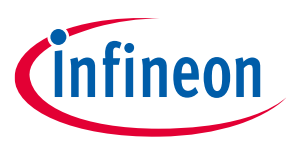

### 3 Hardware

### 3.1 PSOC<sup>™</sup> 4700S Plus device

The CY8CKIT-4700S-PLUS kit comes with the PSOC<sup>™</sup> 4700S Plus device CY8C4747LQS soldered onto the board.

#### Table 3IC socket description

| Reference | Manufacturer          | Part number | Size        | Supported package |
|-----------|-----------------------|-------------|-------------|-------------------|
| U31       | Infineon Technologies | CY8C4747LQS | 8 mm × 8 mm | 40-QFN            |

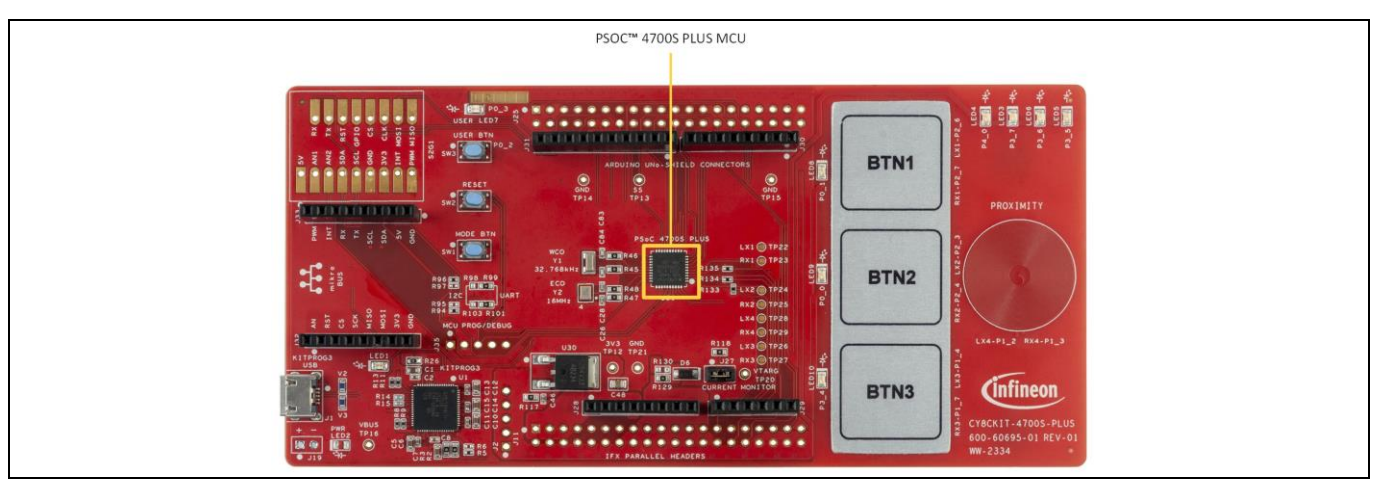

Figure 7 PSOC<sup>™</sup> 4700S Plus MCU device

### **3.2 Power supply**

The following are power inputs:

- 5 V from the USB connector (J1)
- 5 V from J19 header battery connector

*Note:* Connect any one of the power inputs to the board, do not power the device simultaneously with both the above options.

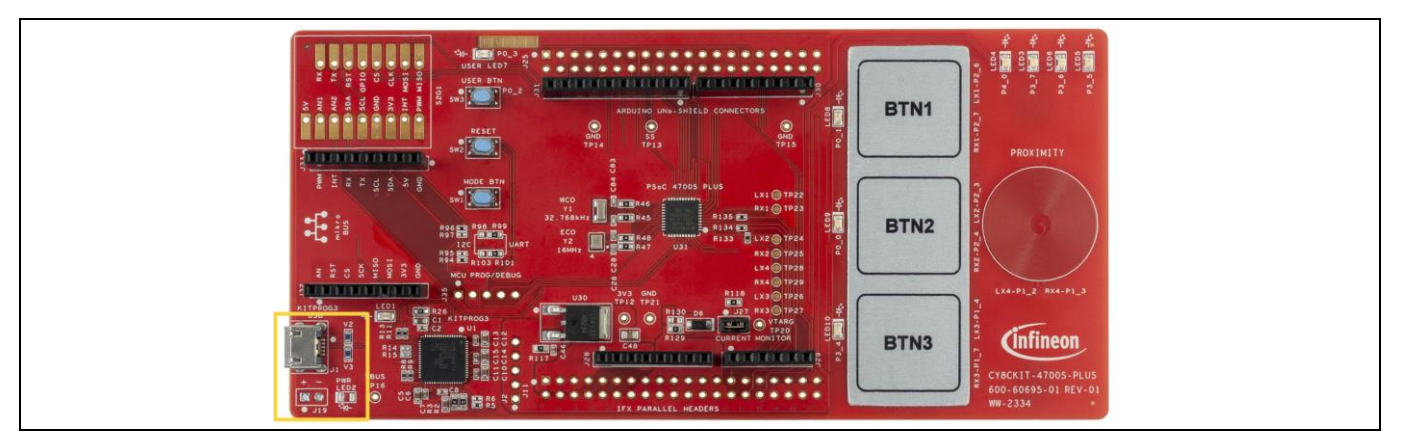

Figure 8 Power supply configuration

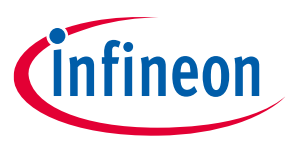

#### 3.3 Inductive sense buttons

The CY8CKIT-4700S-PLUS kit has three on-board sensor buttons and one on-board proximity sensor coil. The sensors use the inductive button coil and proximity sensor coil which are connected to LX and RX each. It works on the principle of oscillator-based inductive sensing.

Three dedicated LEDs are available on-board (LED8, LED9 and LED10) to indicate the events on the sensor buttons (BTN1, BTN2 and BTN3) and four LEDs (LED3, LED4, LED5 and LED6) are available to indicate the events on the proximity sensor (PROXIMITY).

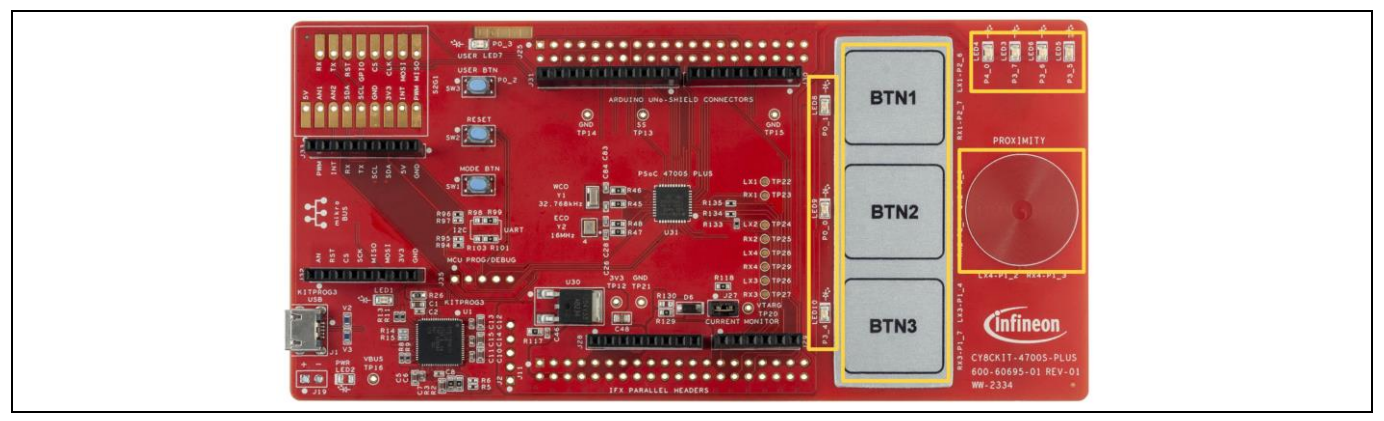

Figure 9 Inductive sensor buttons and proximity sensor

### 3.4 KitProg3 USB program interface

KitProg3 is the Infineon low-level communication firmware for programming and debugging. It provides communication between the programming tool (Auto Flash Utility) and a target PSOC<sup>™</sup> 4700S Plus device.

KitProg3 uses the industry-standard Serial Wire Debug (SWD) protocol. It uses CMSIS-DAP V2.0.0 and V1.2.0 as the bulk and HID endpoint transport mechanisms.

KitProg3 also supports bridging: USB-to-UART and USB-I2C. For more information, see the KitProg user guide.

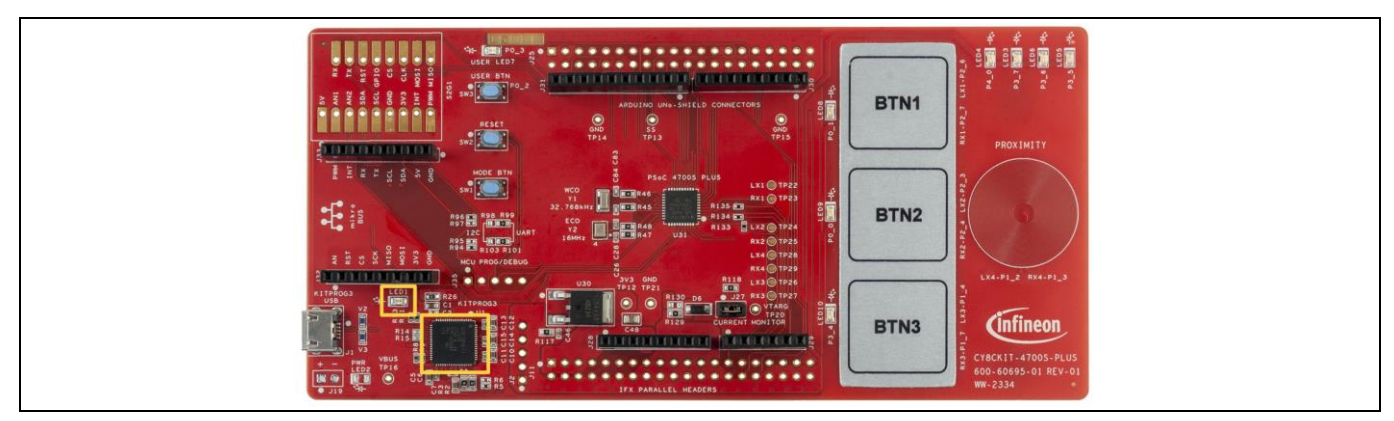

Figure 10 KitProg3 USB program interface

Note:

By default, the bridging between the KitProg3 and CPU is configured for the USB-to-UART interface. To use the USB-I2C bridge on the kit, remove the resistors from the UART position and install resistors in the I2C position, see Figure 10.

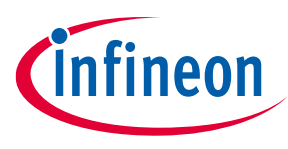

### 3.5 Extension headers

The CY8CKIT-4700S-PLUS kit provides a variety of header expansions to be compatible with the most popular interfaces. The kit is designed to have an connection header compatible with Arduino (1), Infineon standard connector interface (2), mikroBUS header (4), Groove connector and XENSIV<sup>™</sup> bus (3).

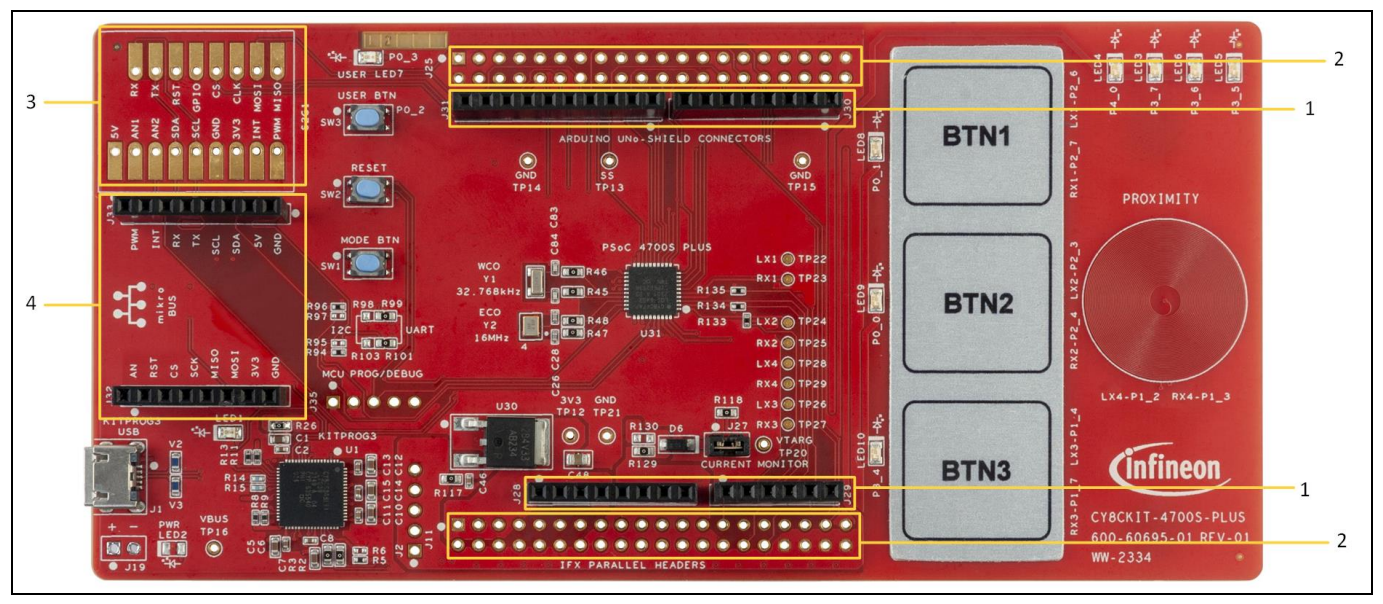

Figure 11 Extension headers on the kit

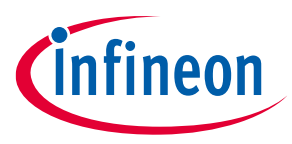

### 3.5.1 Arduino-compatible header

| Connector | Pin number | Pin name | CY8CKIT-4700S-PLUS kit connections |
|-----------|------------|----------|------------------------------------|
| J28       | 1          | NC       | -                                  |
| J28       | 2          | IOREF    | VDDD (5V)                          |
| J28       | 3          | RESET    | XRES                               |
| J28       | 4          | 3V3      | 3P3V_LDO                           |
| J28       | 5          | 5V       | VBUS (5V)                          |
| J28       | 6          | GND      | GND                                |
| J28       | 7          | GND      | GND                                |
| J28       | 8          | VIN      | VBAT                               |
| J29       | 1          | A0       | P2.5                               |
| J29       | 2          | A1       | P2.3                               |
| J29       | 3          | A2       | P2.4                               |
| J29       | 4          | A3       | P2.6                               |
| J29       | 5          | A4/SDA   | P1.1                               |
| J29       | 6          | A5/SCL   | P1.0                               |
| J30       | 1          | D0/RX    | P1.0                               |
| J30       | 2          | D1/TX    | P1.1                               |
| J30       | 3          | D2       | P0.2                               |
| J30       | 4          | D3       | P0.3                               |
| J30       | 5          | D4       | P4.0                               |
| J30       | 6          | D5       | P3.7                               |
| J30       | 7          | D6       | NC                                 |
| J30       | 8          | D7       | P3.6                               |
| J31       | 1          | D8       | P3.5                               |
| J31       | 2          | D9       | P3.4                               |
| J31       | 3          | D10/SS   | TP13                               |
| J31       | 4          | D11/MOSI | P6.0                               |
| J31       | 5          | D12/MISO | P6.1                               |
| J31       | 6          | D13/SCK  | P6.2                               |
| J31       | 7          | GND      | GND                                |
| J31       | 8          | AREF     | VDDD                               |
| J31       | 9          | SDA      | P6.1                               |
| J31       | 10         | SCL      | P6.0                               |

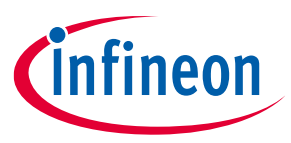

## 3.5.2 Infineon standard header

| Table 5         Pin assignment of Infineon standard connections |            |                                    |  |  |
|-----------------------------------------------------------------|------------|------------------------------------|--|--|
| Connector                                                       | Pin number | CY8CKIT-4700S-PLUS kit connections |  |  |
| J11                                                             | 1          | 3P3V_LDO                           |  |  |
| J11                                                             | 2          | DGND                               |  |  |
| J11                                                             | 11         | VDDD                               |  |  |
| J11                                                             | 27         | P2_5                               |  |  |
| J11                                                             | 30         | P0_0                               |  |  |
| J11                                                             | 32         | P0_1                               |  |  |
| J11                                                             | 33         | P1_0                               |  |  |
| J11                                                             | 34         | VBUS                               |  |  |
| J11                                                             | 35         | P1_1                               |  |  |
| J11                                                             | 36         | VBUS                               |  |  |
| J11                                                             | 37         | P3_4                               |  |  |
| J11                                                             | 38         | VBUS                               |  |  |
| J11                                                             | 39         | DGND                               |  |  |
| J11                                                             | 40         | 5V_LDO                             |  |  |
| J25                                                             | 1          | 3P3V_LDO                           |  |  |
| J25                                                             | 2          | DGND                               |  |  |
| J25                                                             | 10         | P6_2                               |  |  |
| J25                                                             | 12         | P6_1                               |  |  |
| J25                                                             | 14         | P6_0                               |  |  |
| J25                                                             | 20         | P3_5                               |  |  |
| J25                                                             | 22         | P3_1                               |  |  |
| J25                                                             | 24         | P3_0                               |  |  |
| J25                                                             | 26         | P3_6                               |  |  |
| J25                                                             | 28         | P3_7                               |  |  |
| J25                                                             | 30         | P4_0                               |  |  |
| J25                                                             | 32         | P0_3                               |  |  |
| J25                                                             | 34         | P0_2                               |  |  |
| J25                                                             | 39         | DGND                               |  |  |
| J25                                                             | 40         | 5V_LDO                             |  |  |

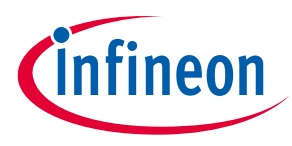

### 3.5.3 XENSIV<sup>™</sup> header

| Table 6   | Pin assignment of XENSIV™ bus connections |          |                                    |  |  |
|-----------|-------------------------------------------|----------|------------------------------------|--|--|
| Connector | Pin number                                | Pin name | CY8CKIT-4700S-PLUS kit connections |  |  |
| S2G1      | 1                                         | 5V       | VBUS                               |  |  |
| S2G1      | 2                                         | AN1      | P2.5                               |  |  |
| S2G1      | 3                                         | AN1      | P2.3                               |  |  |
| S2G1      | 4                                         | SDA      | P1.1                               |  |  |
| S2G1      | 5                                         | SCL      | P1.0                               |  |  |
| S2G1      | 6                                         | GND      | GND                                |  |  |
| S2G1      | 7                                         | 3V3      | 3P3V_LDO                           |  |  |
| S2G1      | 8                                         | INT      | NC                                 |  |  |
| S2G1      | 9                                         | PWM      | P3.4                               |  |  |
| S2G1      | 10                                        | MISO     | P6.1                               |  |  |
| S2G1      | 11                                        | MOSI     | P6.0                               |  |  |
| S2G1      | 12                                        | CLK      | P6.2                               |  |  |
| S2G1      | 13                                        | CS       | P3.7                               |  |  |
| S2G1      | 14                                        | GPIO     | NC                                 |  |  |
| S2G1      | 15                                        | RST      | P3.5                               |  |  |
| S2G1      | 16                                        | ТХ       | P1.1                               |  |  |
| S2G1      | 17                                        | RX       | P1.0                               |  |  |

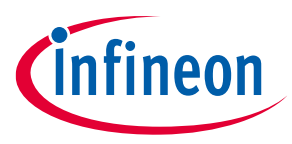

### 3.5.4 mikroBUS-compatible header

| Table 7   | Pin assignment of mikroBUS-compatible connections |          |                                    |  |  |
|-----------|---------------------------------------------------|----------|------------------------------------|--|--|
| Connector | Pin number                                        | Pin name | CY8CKIT-4700S-PLUS kit connections |  |  |
| J32       | 1                                                 | AN       | P2.5                               |  |  |
| J32       | 2                                                 | RST      | P3.5                               |  |  |
| J32       | 3                                                 | CS       | P3.7                               |  |  |
| J32       | 4                                                 | SCK      | P6.2                               |  |  |
| J32       | 5                                                 | MISO     | P6.1                               |  |  |
| J32       | 6                                                 | MOSI     | P6.0                               |  |  |
| J32       | 7                                                 | 3V3      | 3P3V_LDO                           |  |  |
| J32       | 8                                                 | GND      | GND                                |  |  |
| J33       | 1                                                 | GND      | GND                                |  |  |
| J33       | 2                                                 | 5V       | VBUS_5V                            |  |  |
| J33       | 3                                                 | SDA      | P1.1                               |  |  |
| J33       | 4                                                 | SCL      | P1.0                               |  |  |
| J33       | 5                                                 | ТХ       | P1.1                               |  |  |
| J33       | 6                                                 | RX       | P1.0                               |  |  |
| J33       | 7                                                 | INT      | P3.7                               |  |  |
| J33       | 8                                                 | PWM      | P3.4                               |  |  |

### 3.5.5 Groove header

#### Table 8Pin assignment of Groove bus connections

| Connector | Pin number | Pin name | CY8CKIT-4700S-PLUS kit connections |
|-----------|------------|----------|------------------------------------|
| J26       | 1          | SCL      | P6.0                               |
| J26       | 2          | SDA      | P6.1                               |
| J26       | 3          | 3V3      | 3P3V_LDO                           |
| J26       | 4          | GND      | GND                                |

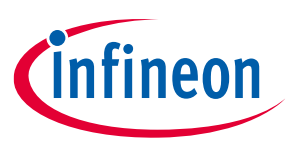

### **3.6 Other peripherals**

The GPIO pins are grouped into ports; a port can have up to eight GPIOs. See Table 9 for GPIO pin assignments of the CY8CKIT-4700S-PLUS kit board. Table 9 shows the connection to other peripherals.

| # | GPIO pin assignment | Description                                                              |
|---|---------------------|--------------------------------------------------------------------------|
| 1 | XRES pin            | Connected to an external reset button (SW2) with a 0.1 $\mu$ F capacitor |
| 2 | User button         | SW3 (GPIO P0.2)                                                          |
| 3 | User LEDs           | LED7 (GPIO P0.3 - green)                                                 |
| 4 | ECO                 | External crystal oscillator up to 16 MHz                                 |
| 5 | WCO                 | Watch crystal oscillator up to 32.768 kHz                                |

#### Table 9GPIO pins used by peripherals

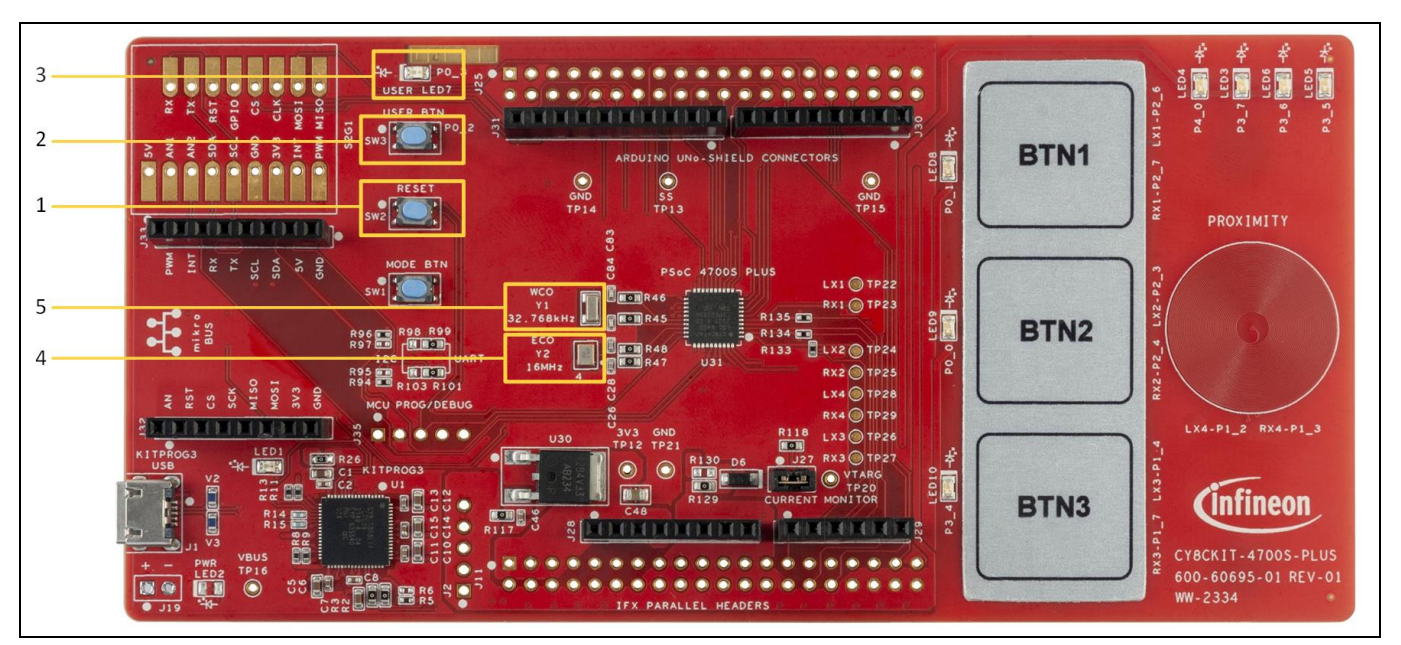

Figure 12 Onboard peripheral

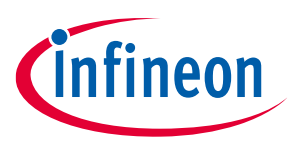

**Programming and debugging** 

# 4 Programming and debugging

### 4.1 Program and debug using ModusToolbox<sup>™</sup> workspace

1. Create a new workspace in documents folder and copy the unzipped code example folder to the same.

|                             |                              |                     |             | _                         | ПХ           |
|-----------------------------|------------------------------|---------------------|-------------|---------------------------|--------------|
| File Home Share View        |                              |                     |             |                           |              |
| Pin to Quick Copy<br>access | Move Copy<br>to * to *       | New item •          | Properties  | Select all<br>Select none |              |
| Clipboard                   | Organize                     | New                 | Open        | Select                    |              |
| ← → ✓ ↑ 📜 > This PC > Docur | nents > Mtb_Workspace > CY8C | KIT4700SPLUS        | ~           | ບ 🔎 Sear                  | ch CY8CKIT47 |
| ^ Name                      | ^                            | Date modified       | Туре        | Size                      |              |
|                             | T_4700SPLUS_E1_COMBINED      | 27-09-2023 05:20 PM | File folder |                           |              |
| Downloads 🖈                 |                              |                     |             |                           |              |
| Documents 🖈                 |                              |                     |             |                           |              |
| E Pictures 🖈                |                              |                     |             |                           |              |
| 01_WORK                     |                              |                     |             |                           |              |
| O CY8CKIT_4/00SP            |                              |                     |             |                           |              |
| Datasneets and (            |                              |                     |             |                           |              |
| Mth Workspace               |                              |                     |             |                           |              |
| ivito_vvorkspace            |                              |                     |             |                           |              |
| 🤓 My Sync                   |                              |                     |             |                           |              |
| 🔵 OneDrive - Person         |                              |                     |             |                           |              |
| 🧢 This PC                   |                              |                     |             |                           |              |
| 🧊 3D Objects 🗸 🧹            |                              |                     |             |                           |              |
| 1 item                      |                              |                     |             |                           | :==          |

Figure 13 Creating workspace and copying code example folder

2. Open ModusToolbox<sup>™</sup> (Eclipse IDE for ModusToolbox<sup>™</sup> v3.3), browse and choose the created workspace from step 1 and launch.

| $\mathbb{X}$ | Eclipse IDE for ModusToolbox™ Launcher                                                                                    | × |
|--------------|----------------------------------------------------------------------------------------------------|---|
| Se           | elect a directory as workspace                                                                                            |   |
| E            | clipse IDE for ModusToolbox <sup>™</sup> uses the workspace directory to store its preferences and development artifacts. |   |
| W            | /orkspace: <sup>9</sup> jendranAis\Documents\Mtb_Workspace\CY8CKIT4700SPLUS v Browse                                      |   |
|              | Use this as the default and do not ask again Recent Workspaces                                                            |   |
|              | Launch Cancel                                                                                                    |   |

Figure 14 Launching the workspace

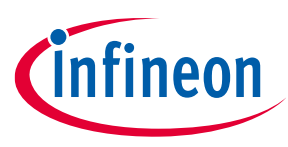

#### **Programming and debugging**

3. Import the project to ModusToolbox<sup>™</sup> by following these steps: **File** > **Import** > **General** > **Existing Projects** into workspace. Click **Next**, under Select root directory, click **Browse** and choose the copied code example folder.

Check on the "Copy projects into workspace" checkbox and click Finish.

| Import – D X                                           | Import – – ×<br>Import Projects                                                      |
|--------------------------------------------------------|--------------------------------------------------------------------------------------|
| Select                                                 | Select a directory to search for existing Eclipse projects.                          |
| Create new projects from an archive file or directory. | Select root directory:     C:\Users\RajendranAis\Documents\Mtb_Workspace      Browse |
|                                                        | O Select archive file: Browse                                                        |
| Select an import wizard:                               | Projects:                                                                            |
| type filter text                                       | CY8CKIT_4700SPLUS_E1_COMBINED (C:\Users\RajendranAis\Documents\)                     |
|                                                        | Deselect All                                                                         |
| Archive File                                           | Kefresh                                                                              |
| Projects into Workspace                                |                                                                                      |
| i File System                                          |                                                                                      |
| Preferences                                            | < >>                                                                                 |
| C Projects from Folder or Archive                      | Options                                                                              |
| > 🗁 C/C++                                              | Copy projects into workspace                                                         |
| > 🗁 Git                                                | Close newly imported projects upon completion                                        |
| > 🗁 Install 🗸 🗸                                        | Working sets                                                                         |
|                                                        | Add project to working sets New                                                      |
|                                                        | Working sets: Select                                                                 |
|                                                        |                                                                                      |
|                                                        |                                                                                      |
| (?) < Back Next > Finish Cancel                        | () < Back Next > Finish Cancel                                                       |

Figure 15 Importing the project to ModusToolbox™

4. In terminal window, run the command: "make getlibs" and wait for the importing to complete.

| 📮 Console 🔝 Problems 🔋 Memory 🦻 Terminal 🛛                                                                        | 😼 = 🖏 🗊 🗐 🖓 🖳 |
|----------------------------------------------------------------------------------------------------|---------------|
| Q CY8CKIT_4700SPLUS_E1_COMBINED ModusShell  X                                                                     |               |
| ajendranAis@ISCNPF1B5P2V ~/Documents/Mtb_Workspace/CY8CKIT4700SPLUS/CY8CKIT_4700SPLUS_E1_COMBINED<br>make getlibs | ,             |
|                                                                                                    |               |
|                                                                                                    |               |
|                                                                                                    |               |
|                                                                                                    |               |

#### Figure 16 Terminal window command

- 5. Select the project in the project explorer. Build the application from the Quick Panel.
- 6. Connect the board to the PC using the given USB connector.

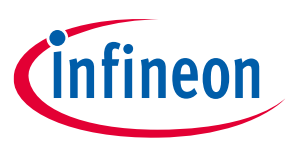

#### Programming and debugging

7. Run the application by selecting the "*Project\_Name Program (KitProg3\_MiniProg4)*" under the launches in the Quick Panel.

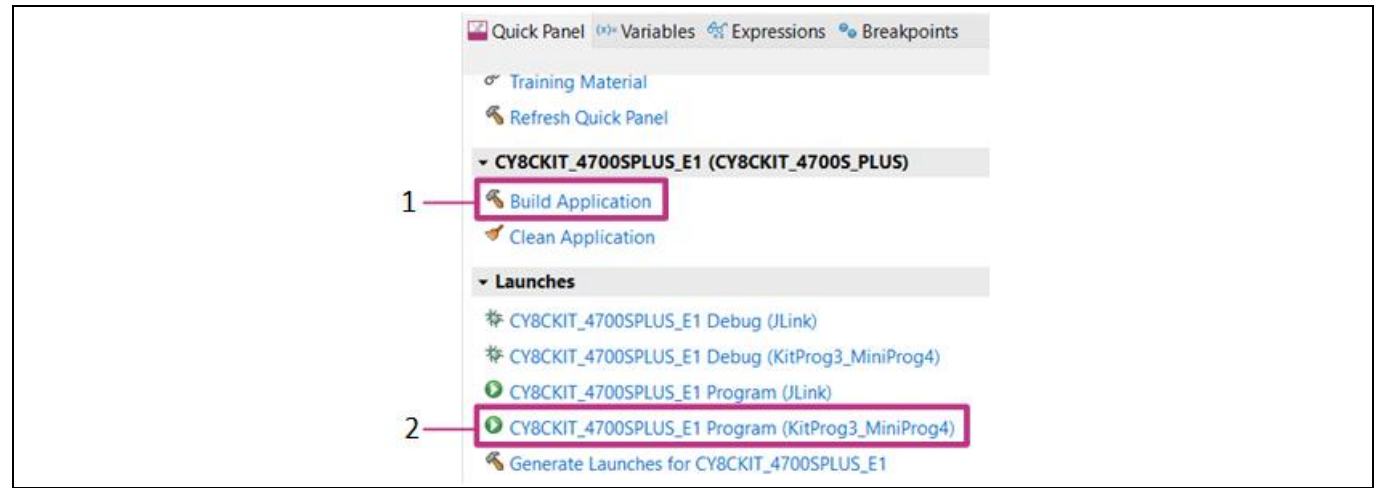

Figure 17 Running the application

- 8. Ensure that the project name is mentioned correctly; otherwise, generate the launches and then run the program.
- 9. Observe that the user LED (LED7) toggles every time the user button (SW3) is pressed and on every touch on the inductive sense buttons (BTN1, BTN2, BTN3), the respective LED (LED8, LED9, LED10 respectively) glows using a metal target the functionalities of the proximity sensor can be detected.
- 10. Also, open the terminal (for example, Termite or Tera Term), choose the right Com port: Kit\_Prog port and set the baud rate to 19200. Figure 18 shows the raw counts of all the sensors are listed in the terminal window.

| 😗 Termite 3.4 (by CompuPhase) — 🗆                              | ×     |
|----------------------------------------------------------------|-------|
| CM49 19200 bps, 8N1, no handshake Settings Clear About         | Close |
| ? Local RTS DTR Remote CTS DSR RI CD ERR                       | BREAK |
| PSoC 4 MCU UART transmit and receive                           | ^     |
| Count 1: 43541, Count 2: 40902, Count 3: 43627, Count 4: 37181 |       |
| Count 1: 43540. Count 2: 40903. Count 3: 43626. Count 4: 37180 |       |
| Count 1: 43632 Count 2: 40903 Count 3: 43542 Count 4: 37180    |       |
| Count 1: 43547, Count 2: 40910, Count 3: 43638, Count 4: 37185 |       |
| Count 1: 43543 Count 2: 40905 Count 3: 43544 Count 4: 37180    |       |
| Count 1: 43627, Count 2: 40901, Count 3: 43542, Count 3: 476   |       |
| Count 1: 43548 Count 2: 40910 Count 3: 43548 Count 4: 37185    |       |
| Count 1, 43540, Count 2, 40510, Count 3, 45540, Count 4, 57105 |       |
| Count 1, 45541, Count 2, 40903, Count 3, 45544, Count 4, 57173 |       |
| Count 1: 43539, Count 2: 40907, Count 3: 43635, Count 4: 37179 |       |
| Count 1: 43541, Count 2: 40909, Count 3: 43535, Count 4: 37182 |       |
| Count 1: 43636, Count 2: 40907, Count 3: 43548, Count 4: 37179 |       |
| Count 1: 43627, Count 2: 40900, Count 3: 43541, Count 4: 37179 |       |
| Count 1: 43537, Count 2: 40900, Count 3: 43542, Count 4: 37177 |       |
| Count 1: 43539, Count 2: 40900, Count 3: 43625, Count 4: 37180 |       |
| Count 1: 43632, Count 2: 40905, Count 3: 43632, Count 4: 37179 |       |
| Count 1: 43631, Count 2: 40907, Count 3: 43631, Count 4: 37181 |       |
| Count 1: 43550, Count 2: 40912, Count 3: 43546, Count 4: 37185 |       |
| Court 1: 43544 Court 2: 40905 Court 3: 43631 Court 4: 37185    |       |

#### Figure 18 Terminal output

Note:

The mtb\_shared folder will be present in the ModusToolbox™\_worspace folder and can be copied to the IDE is required. However, it is not mandatory to import it.

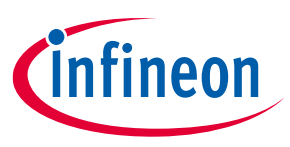

Schematics and designs

5 Schematics and designs

### 5.1 CY8CKIT-4700S-PLUS kit schematics

The section provides the CY8CKIT-4700S-PLUS kit schematics.

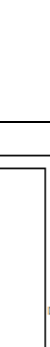

Schematics and designs

user guide Automotive

**PSOC™ 4700S Plus: CY8CKIT-4700S-PLUS Evaluation Kit** 

Infineon

#### CY8CKIT-4700S-PLUS CONTENTS PAGE DESCRIPTION 01 Title, Table of Contents & Drawing Numbers 02 Block Diagram KitProg3 03 04 Peripherals and Power 05 PSOC™ 4700S PLUS 06 Arduino Connectors 07 Inductive Sensing Interface 08 Revision History **Drawing Number** PCBA 121-60695-01 PCB 600-60695-01 with of constitution of characteristics. With an original with the second state of the second state of th FAB DRW 610-60695-01 Legal Disclaime SCH Title : CY8CKIT-4700S-PLUS The Ink as a gu Page Title: Title Page ASSY DRW 620-60695-01 infineon and/or a Size Document Number Drawn By Approved By SCH DRW 630-60695-01 630-60695-01 RASB BOYA A4 01 Date: Thursday, November 14, 2024 1 of

Figure 19 CY8CKIT-4700S-PLUS kit schematic

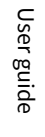

24

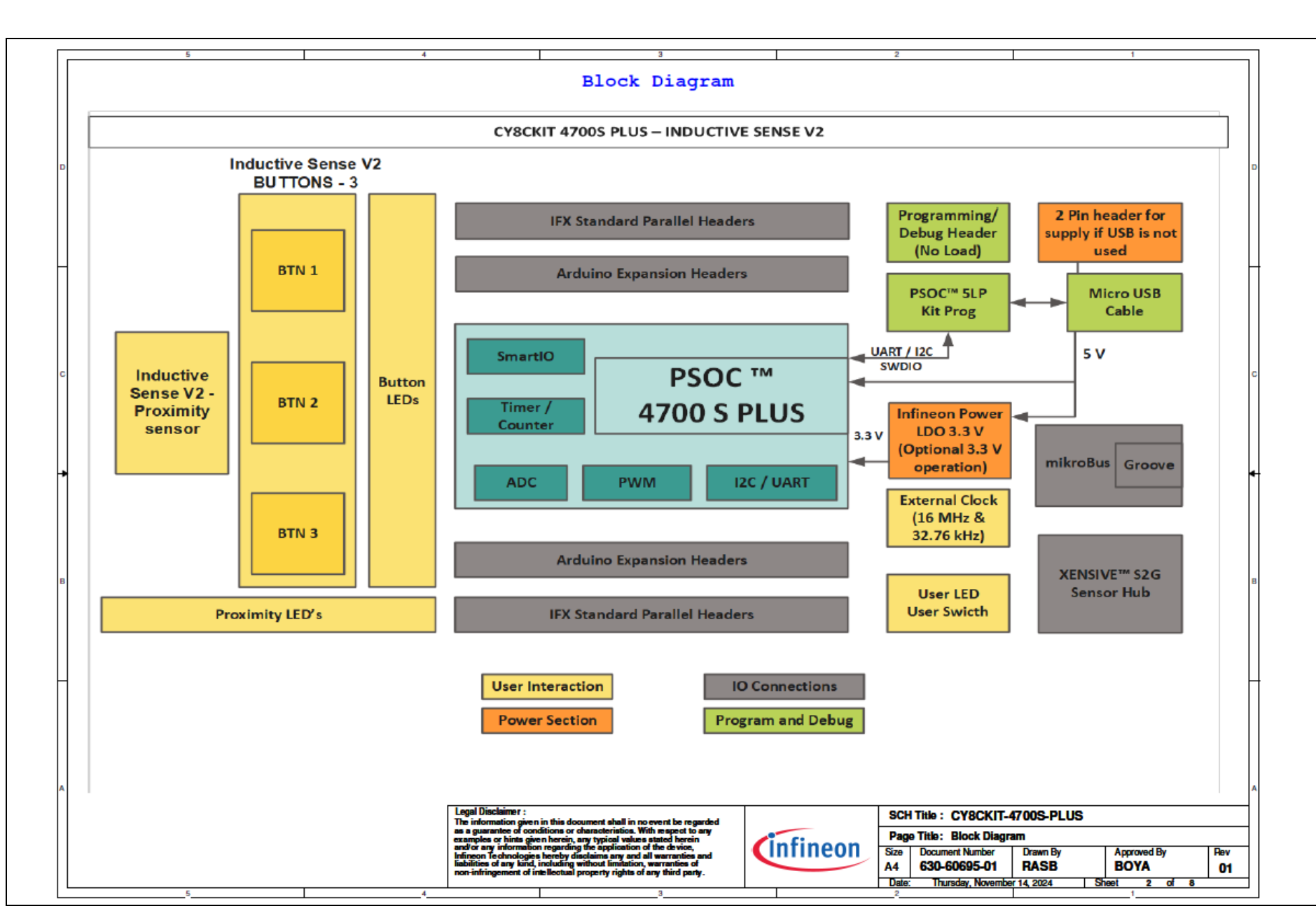

Schematics and designs

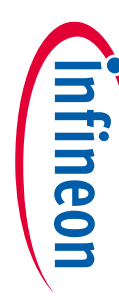

Figure 20 CY8CKIT-4700S-PLUS kit block diagram

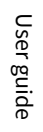

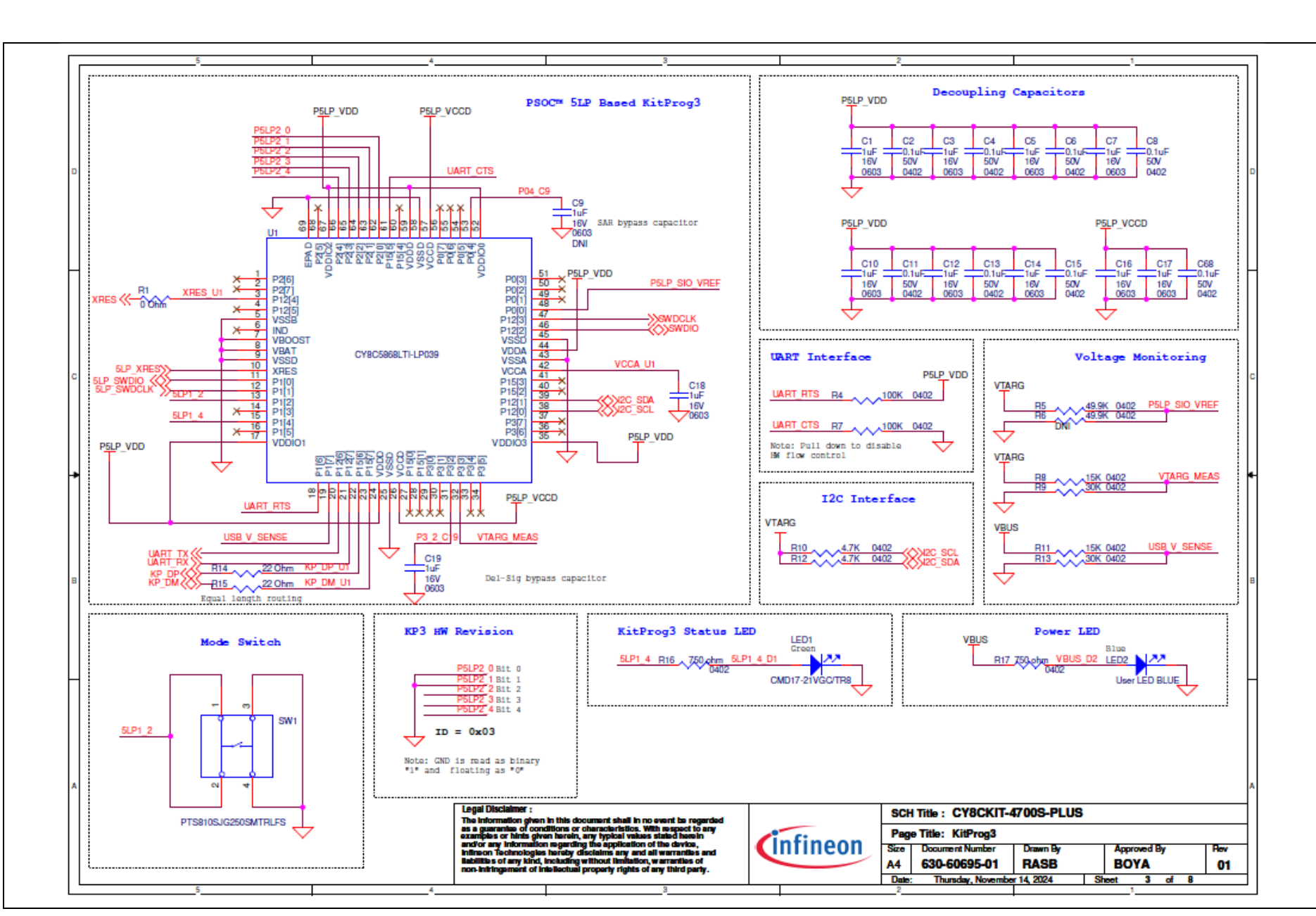

Schematics and designs

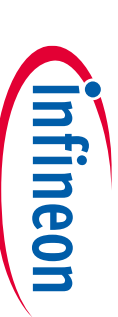

Figure 21 PSOC<sup>™</sup> 5LP-based KitProg3 schematics

002-39004 Rev. \*A 2024-11-19

25

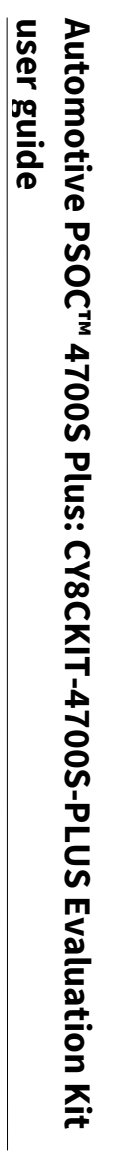

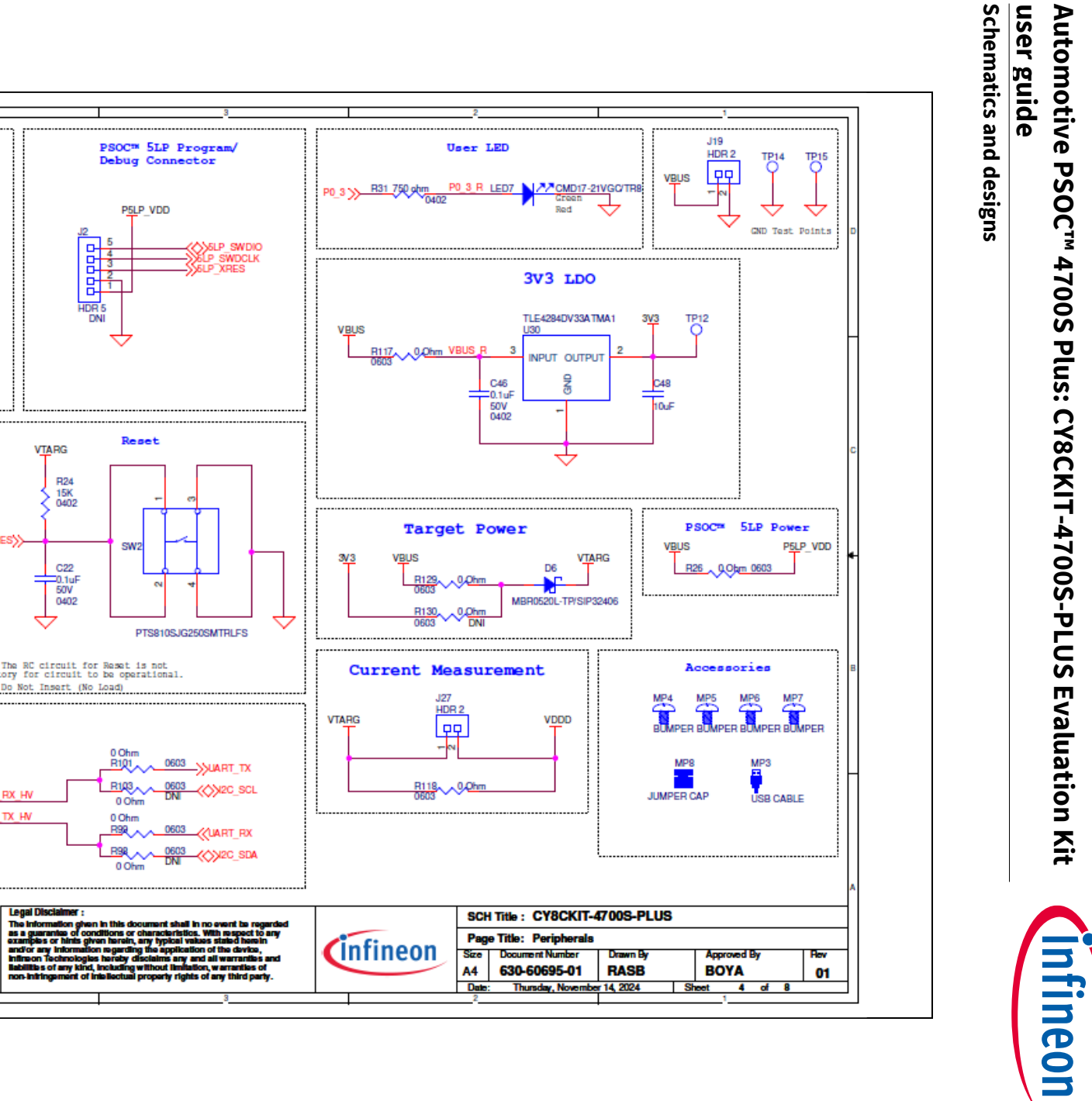

J19

HDR 2

TP14 TP15

User LED

PSOC<sup>m</sup> 5LP Program/

Debug Connector

P5LP VDD

Reset

SW2

0 Ohn

R101

R103

0 Ohm

B9R ~

0 Ohm

0 Ohm

PTS810SJG250SMTRLFS

0603 SUART\_TX

0603 (UART\_RX

HDR 5

VTARG

XRES>>

UART RX HV

UART TX HV

R24 15K 0402

C22

=0.1uE

50V 0402

Note: The RC circuit for Reset is not mandatory for circuit to be operational.

 $\Leftrightarrow$ 

DNI - Do Not Insert (No Load)

DNI

User guide

SG User Switch VTARG R131 15K 0402 P0\_2 SW3  $\Leftrightarrow$ PTS810SJG250SMTRLFS Communication Lines R94 R95 0402 040 P3\_0(()) 0 Ohm 0 Ohm R96 **R97** 0402 DNI P3\_K(>> <0>P1\_ 0 Ohm 0 Ohm

CY8CKIT-4700S-PLUS kit peripherals

USB Micro Connector

BUS J

100K

C21 0.01uF 50V 0402

040

**R22** 

VBUS

DM

ID GND

> SH SH SH

> SH

USB micro

VBUS

MF-MSMF060-2

KP\_DM

XXKP DP

CG0603MLC-05LE CG0603MLC-05LE

002-39004 Rev. \*A 2024-11-19

26

Figure 22

User guide

Schematics and designs user guide Automotive PSOC<sup>™</sup> 4700S Plus: CY8CKIT-4700S-PLUS Evaluation Kit

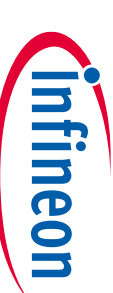

01

ECO Crystal WCO Crystal R48 0 Ohm XTAL\_16M\_IN R46 0 Ohm XTAL\_32K\_IN P0\_6 >>-P0 4 N R47 0 Ohm XTAL\_16M\_OUT P0 7 55 O Ohm XTAL\_32K\_OUT E d F XTAL 16M IN C28 C83 XTAL\_32K\_IN ~ 10pF Y2 PSOC™ 4700S Plus Device 12pF Y1 32.768KHz XTAL 16M OUT C26 VDDD VCCD XTAL 32K OUT C84 Т 10-1 7 ABM10-16.000MHZ-D30-T3 4886688 5 8 U31 REF P1.4 P1.2 P1.2 P1.2 P1.2 DD D 8 R123 0 Ohm 2 3 10 P2 3 📎 P2.3 P2.4 P2.5 P2.6 P2 XRES P0.7 P0.6 P0.5 P0.4 P0.3 P0.2 P0.1 P0.0 XRES | 29 28 R134 0 Ohm >>>2 4 10 P2 4 5 4 E. Test Points P2 P2 R125\_00hm >>>2 6 10 P2 6 \\ P2.6 P2.7 P6.0 P6.1 P6.2 P3.0 P3.1 P3.2 CY8C4747LQS-S453 26 25 Pŧ VTARG VCCD VDDD VBUS 8 10 24 23 P3 P3 VSSD VSSD VSSA EPAD -OTP16 R2 R3 12 SWDCLK SWDIO 22 2P3 3 0 Ohm -OTP17 OTP18 4 32 o OTP20 4 OTP21 ¢ 222222222 Programming Header Decoupling Capacitors System Capacitors R116 0402 WRES XRES L>> VDDD VCCD VDDD 0 Ohm C72 470pF 50V C44 =470pF 50V C71 =2200pF 50V -C54 1uF 10V C52 C69 CintA CintB CMOD XRES 1uF 10V VCCD 0.1uF 16V 0.1uF 16V 1uF 10V 4 VDDD  $\Leftrightarrow$  $\Leftrightarrow$ ✧  $\Leftrightarrow$ HDR 8 0.0hm DNI 4 **B132** ↔ DN Legal Disclaimer : The Information glues a guarantee of c SCH Title : CY8CKIT-4700S-PLUS nation given in this antee of conditions no event be re anua of conditions or characteristics. With respect to a or initis given herein, any typical values state d herein y information regarding the application of the device, fectnologies hereby disclaims any and all warranties an of any kind, belution without much all warranties and of any kind, belution without much all warranties and of any kind. Page Title: PSOC™ 4700S PLUS infineon Sim Document Number Drawn B Approved By s of any kir A4 630-60695-01 RASB BOYA Date: Thursday, November 14, 2024 5 of Sheet Figure 23 **CY8CKIT-4700S-PLUS kit schematics** 

27

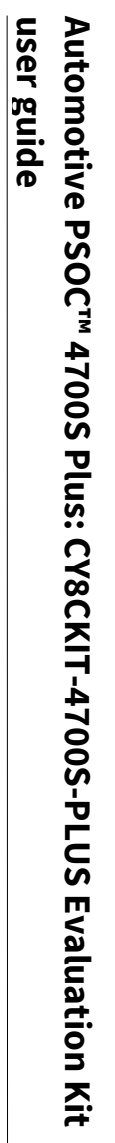

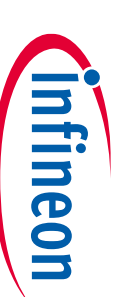

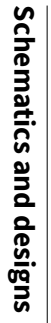

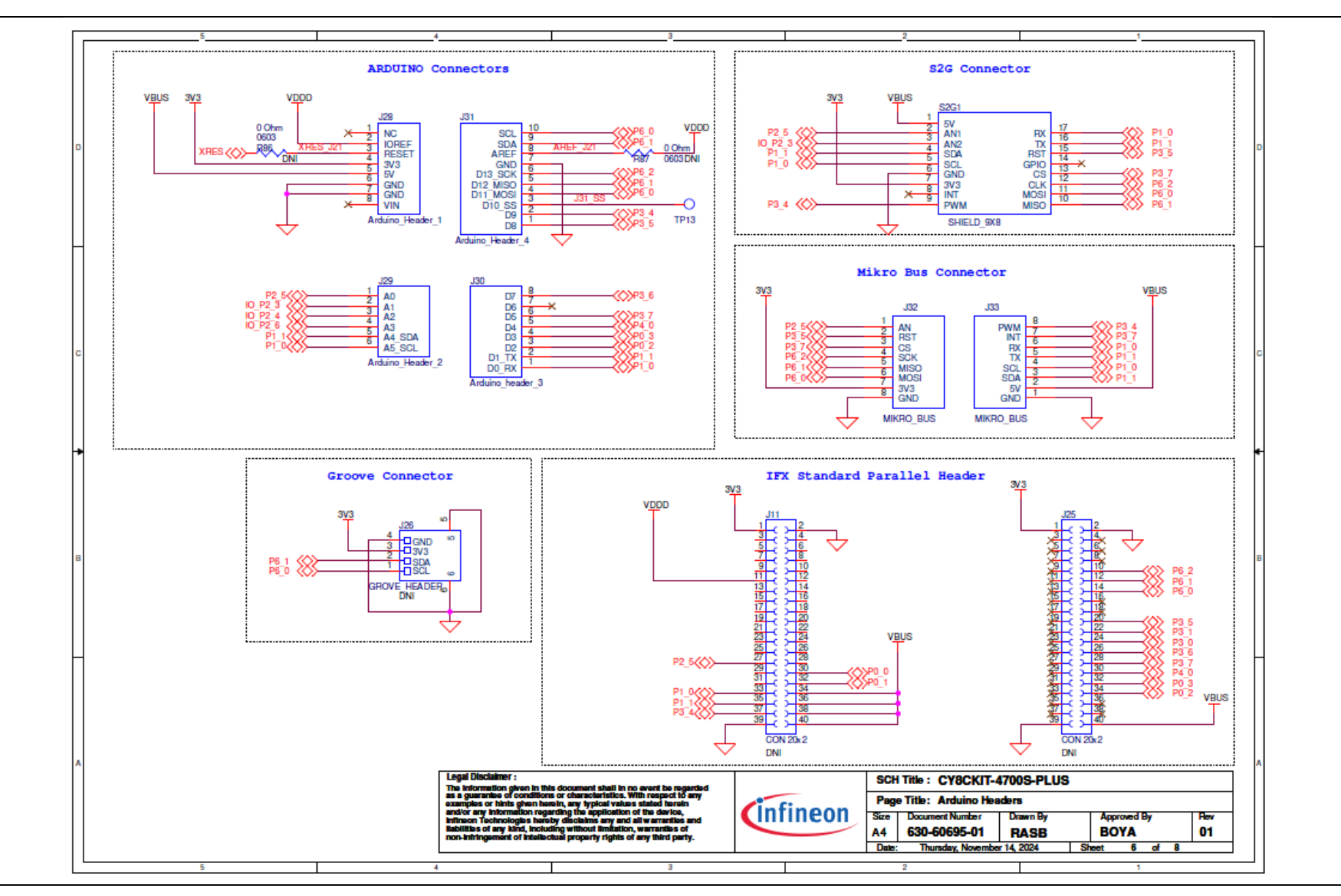

Figure 24 CY8CKIT-4700S-PLUS kit components schematics

User guide

28

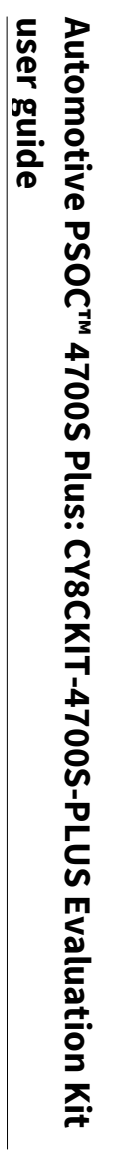

Schematics and designs

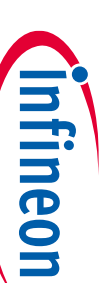

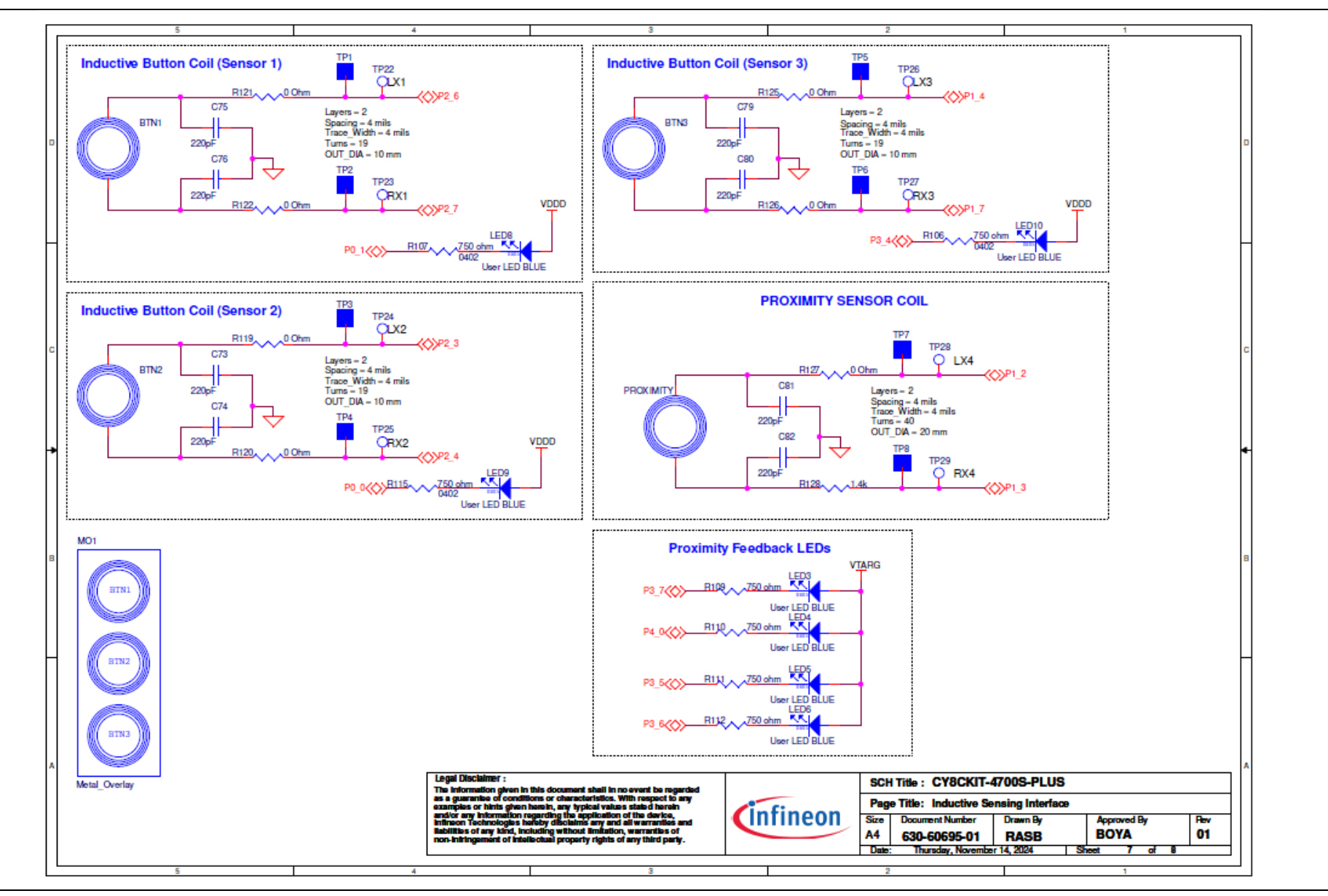

Figure 25 CY8CKIT-4700S-PLUS kit Arduino-compatible header schematics

User guide

29

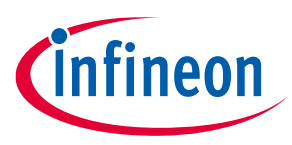

#### **Schematics and designs**

### 5.2 CY8CKIT-4700S-PLUS kit assembly drawings

This section shows the CY8CKIT-4700S-PLUS kit assembly drawings.

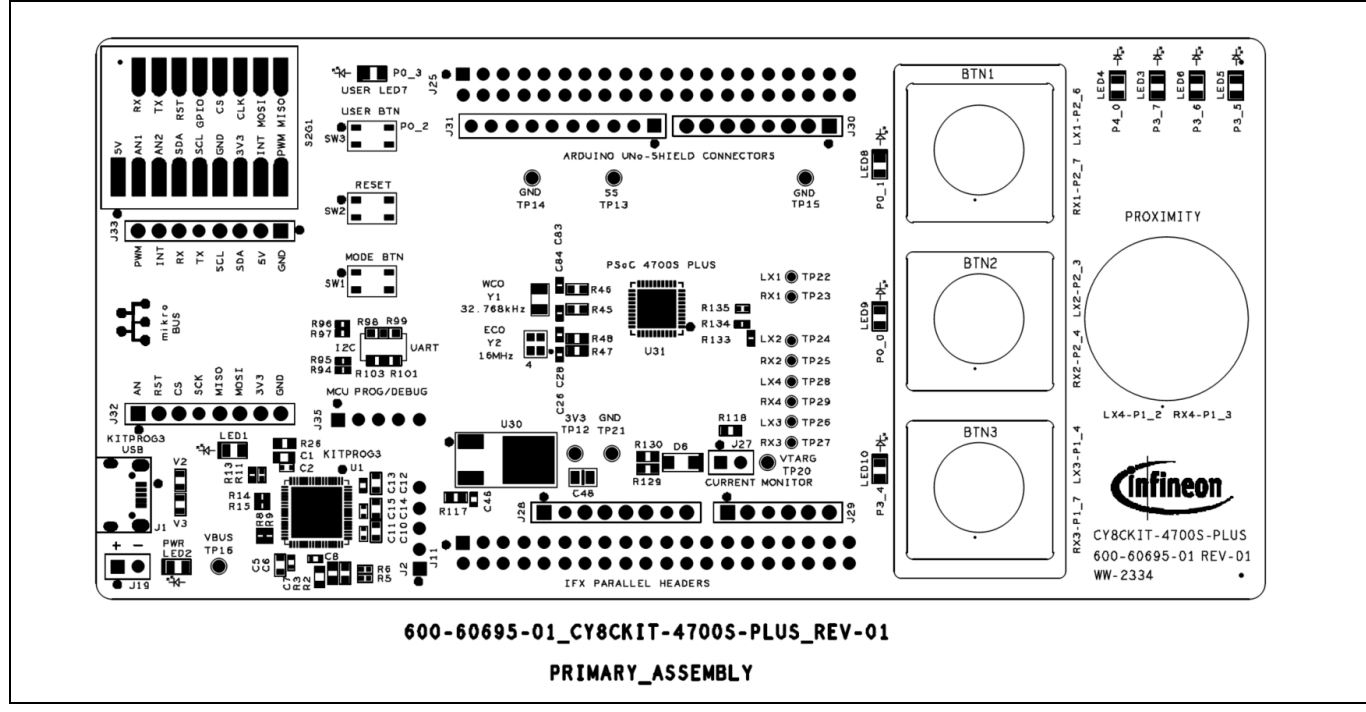

Figure 26 CY8CKIT-4700S-PLUS kit assembly drawing (top view)

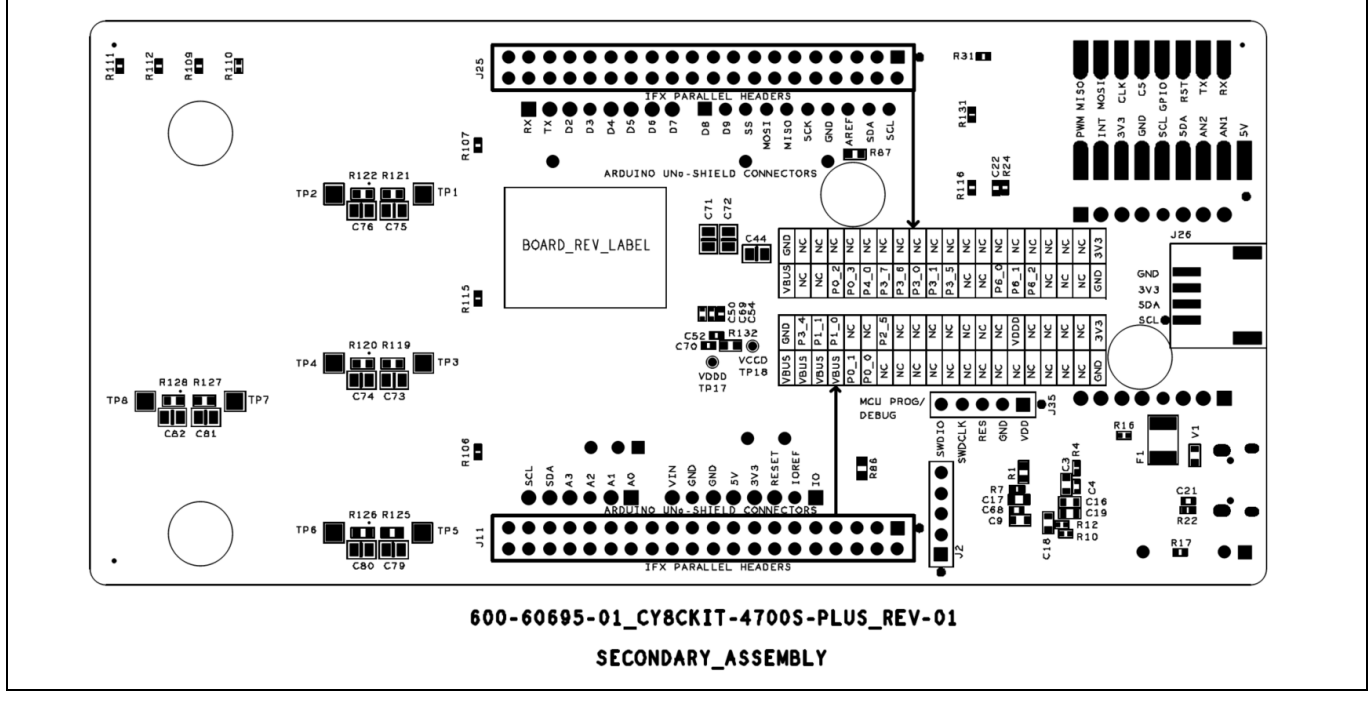

Figure 27 CY8CKIT-4700S-PLUS kit assembly drawing (bottom view)

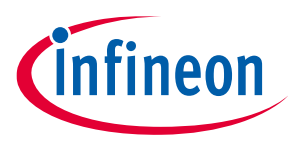

#### References

#### References

- [1] 002-34139: Automotive PSOC<sup>™</sup> 4 MCU: PSOC<sup>™</sup> 4700S Plus datasheet
- [2] 001-96359: KitProg user guide
- [3] 002-24616: KitProg3 user guide

For more information, see Automotive PSOC<sup>™</sup> 4700S Plus webpage and contact Infineon Support to obtain this document.

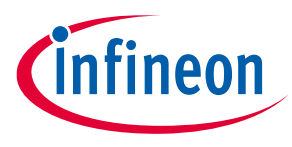

#### Glossary

### Glossary

**LED** light emitting diode

**MCU** microcontroller

**MTB** ModusToolbox™

**PCB** printed circuit board

**PWM** pulse width modulation

**USB** Universal Serial Bus

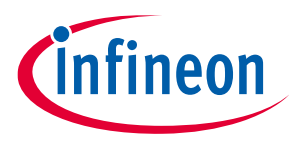

**Revision history** 

# **Revision history**

| Document<br>revision | Date       | Description of changes |  |
|----------------------|------------|------------------------|--|
| **                   | 2023-12-11 | Initial release.       |  |
| *A                   | 2024-11-19 | Publish to web.        |  |

#### Trademarks

All referenced product or service names and trademarks are the property of their respective owners.

Edition 2024-11-19 Published by

Infineon Technologies AG 81726 Munich, Germany

© 2024 Infineon Technologies AG. All Rights Reserved.

Do you have a question about this document? Email: erratum@infineon.com

Document reference 002-39004 Rev. \*A

#### Warnings

Due to technical requirements products may contain dangerous substances. For information on the types in question please contact your nearest Infineon Technologies office.

Except as otherwise explicitly approved by Infineon Technologies in a written document signed by authorized representatives of Infineon Technologies, Infineon Technologies' products may not be used in any applications where a failure of the product or any consequences of the use thereof can reasonably be expected to result in personal injury.

# **Mouser Electronics**

Authorized Distributor

Click to View Pricing, Inventory, Delivery & Lifecycle Information:

Infineon:

CY8CKIT4700SPLUSTOBO1